# かかりつけ連携手帳(看護介護)アプリについて

このアプリは患者さんの持病、アレルギー歴、要介護度、かかりつけの医療機関や 介護事業所で受けた治療や処方の情報を、本人、家族、医療や介護のスタッフの皆 で共有するためのものです。

## ●アプリの使い方

- 初めてアプリを使うときには、患者さんの情報を入力 します。
- 病院で診療を受けるたびに、お医者さんに今までの診療情報やお薬情報を確認してもらいます。
- 診療を受けたら、治療の内容や処方されたお薬の 情報を記録します。

## ●アプリの操作方法

- ・初めて使うときには......P.2
- ・患者さんの基本情報を入力しましょう......P.2
- ・お薬、検査、訪問看護の情報を記録しましょう

#### ・日々の健康状態を記録しましょう

| • | 体温、 | 体重な | この測定値を記録す | るには   | P.4 |
|---|-----|-----|-----------|-------|-----|
| • | 写真、 | メモ、 | スタンプを記録する | っには … | P.5 |

- ・データのバックアップ・復元について
  - ・iCloud Driveまたはドキュメントへのバックアップデータ保存......P.5
- ・ iCloud Driveまたはドキュメントからのバックアップデータ復元 ......P.6

| ・データの移行について    |     |
|----------------|-----|
| ・ 別の端末へのデータ送信  | P.7 |
| ・ 別の端末からのデータ受信 | P.8 |

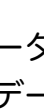

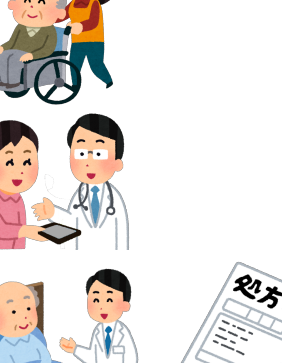

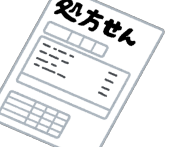

### • 初めて使うときには

初めて使うときには、画面の案内に従って以下の設定をして下さい。

- 1. パスワードの登録
- 2. 秘密の質問と答えの登録、確認
- 3. お名前の登録
- 4. 自己問診(任意)

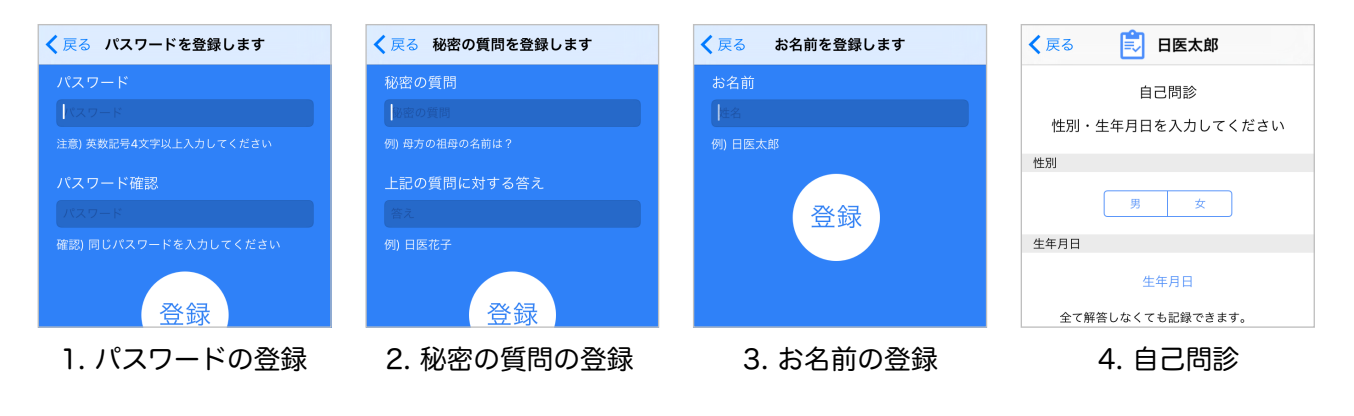

- 患者さんの基本情報を入力しましょう
- 5. メインメニュー画面右下の「手帳選択」を選択します。
- 6. 手帳リストが表示されます。
- 7. 画面右上の編集ボタンを押した後に、基本情報を入力したい人を選択します。
- 8. 入力後、画面右上の完了ボタンを押して終了します。

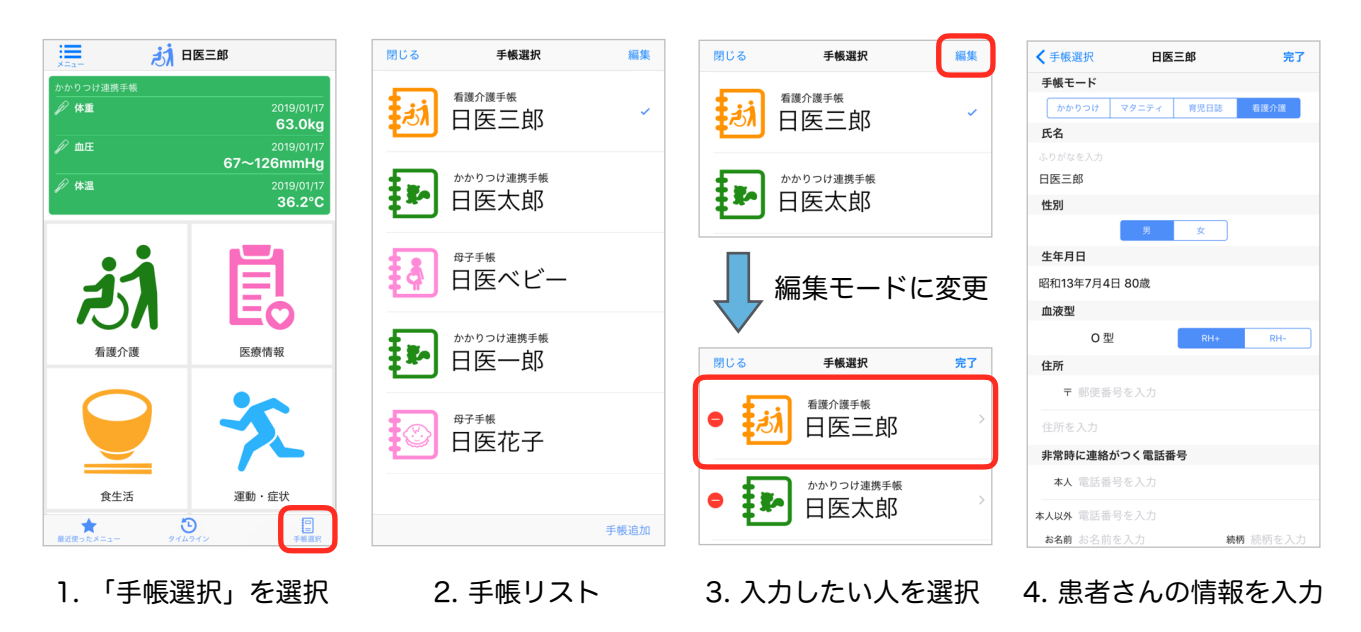

- お薬、検査、訪問看護介護の情報を記録しましょう
  - ・QRコードを読み取って記録するには
    - 処方箋QRコード:医療情報メニューから「処方箋のQRコードを読み取る」を選択します。
       血液検査・尿検査QRコード:医療情報メニューから「血液検査・尿検査のQRコードを読み取る」を選択します。
       訪問看護介護QRコード:看護介護メニューから「訪問看護介護のQRコードを読み取る」を選択します
    - カメラが起動し、QRコード読み取り画面になるので、スマホをQRコードにかざ して読み取ります。(かかりつけアプリで初めてカメラを使うときには使用許可 を求めるメッセージが表示されます)
    - 3. 読み取ったQRコードの内容が記録されます。

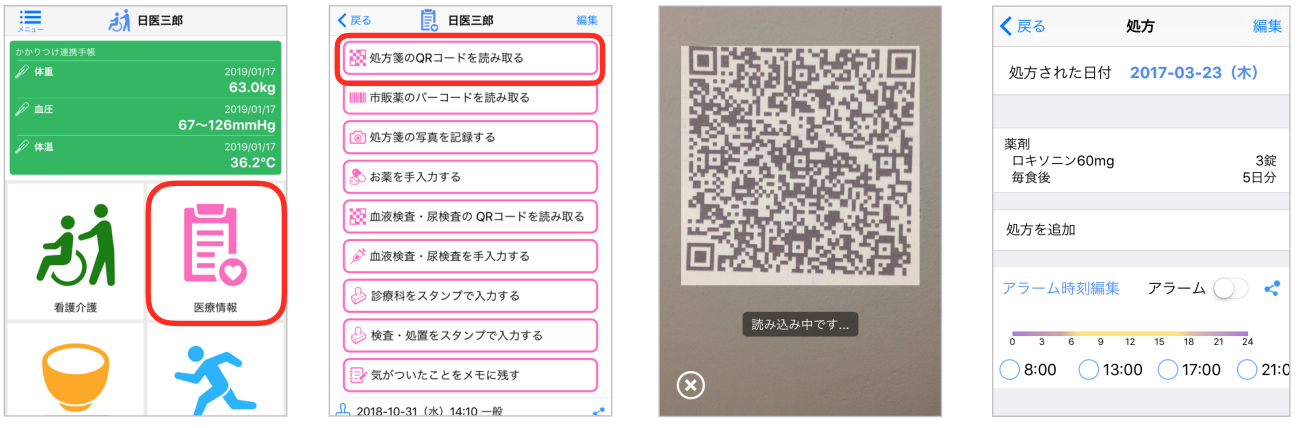

- 1. 処方箋QRコードの場合、医療情報メニュー 2. カメラをQRコードにかざす 3. 内容が表示される
- ・市販薬のバーコードを読み取って記録するには
  - 1. 医療情報メニューから「市販薬のバーコードを読み取る」を選択します。
  - 2. カメラが起動し、バーコード読み取り画面になるので、スマホをバーコードにかざ して読み取ります。
  - 3. 読み取ったQRコードの内容が記録されます。

| く 反る         日医太郎         編集           2000         処方箋のQRコードを読み取る         1000         1000         1000         1000         1000         1000         1000         1000         1000         1000         1000         1000         1000         1000         1000         1000         1000         1000         1000         1000         1000         1000         1000         1000         1000         1000         1000         1000         1000         1000         1000         1000         1000         1000         1000         1000         1000         1000         1000         1000         1000         1000         1000         1000         1000         1000         1000         1000         1000         1000         1000         1000         1000         1000         1000         1000         1000         1000         1000         1000         1000         1000         1000         1000         1000         1000         1000         1000         1000         1000         1000         1000         1000         1000         1000         1000         1000         1000         1000         1000         1000         1000         1000         1000         1000         1000 |         | 戻る         日医太郎         編集           グ 血液検査・尿検査を手入力する            ジ 診療科をスタンプで入力する                                          |
|----------------------------------------------------------------------------------------------------|---------|----------------------------------------------------------------------------------------------------|
| ◎ 処方箋の写真を記録する                                                                                                    |         | 検査・処置をスタンプで入力する                                                                                                    |
| <ul> <li>         お薬を手入力する     </li> <li></li></ul>                                                                                                    |         | 🖉 医師との連携                                                                                                    |
| ▶ 血液検査・尿検査を手入力する                                                                                                    |         | <ul> <li>(厚 2019-02-12 (火) 08:58 市販業</li> <li>大正製業<br/>リボビタンD 8 100ml</li> </ul>                                          |
| <ul> <li>         ・</li></ul>                                                                                                    | 読み込み中です | ジ         2019-02-05 (火)            尿一般定性検査(蛋白)         -           尿一般定性検査(雪白)         -           尿一般定性検査(雪白)         - |
| ☆ 気がついたことをメモに残す     ダ 2019-01-15 (火)                                                                                                    | $\odot$ |                                                                                                    |

1. 「市販薬のバーコードを読み取る」を選択 2. カメラをバーコードにかざす 3. 内容が表示される

- ・お薬情報を手入力で記録、修正するには
  - 1. 「医療情報」メニューから「お薬を手入力する」を選択します。
  - 処方情報画面で「処方を追加」を選択してお薬入力画面を表示します。また、ここで処方された日付やアラームも設定できます。(お薬が1つも入力されていない場合は、次のお薬追加画面が自動的に表示されます)
  - 3. お薬入力画面では、入力されたお薬情報の一覧が表示され、用法や処方日数を入力 できます。「お薬を追加」を選択すると、お薬追加画面を表示します。
  - 4. お薬追加画面では、お薬名や量、単位を入力し「登録・更新」ボタンを押すと情報 が登録され、再びお薬入力画面に戻ります。

| く戻る 📴 日医太郎 編集          | く戻る 処方 編集                    | く処方 お薬入力 編集              | <b>く</b> お薬入力 お薬を追加 |
|------------------------|------------------------------|--------------------------|---------------------|
| ₩ 処方箋のQRコードを読み取る       | 処方された日付 <b>2017-03-23(木)</b> | 処ちされた日付・2017-02-22       | Q. 検索               |
| 市販薬のバーコードを読み取る         |                              | ASS 64000 [1. 2017-03-23 |                     |
| ◎ 処方箋の写真を記録する          | 処方を追加                        | お薬を追加                    | お薬名                 |
| 🗞 お薬を手入力する             |                              |                          | 量                   |
| 🙀 血液検査・尿検査の QRコードを読み取る | アラーム時刻編集 アラーム 🔵 <            | 加方日数                     | 単位単位を選択             |
| . 「お薬を手入力」を選択          | 2. 「処方を追加」を選択                | 3.「お薬を追加」を選択             | 4. お薬名などを入力         |

- 日々の健康状態を記録しましょう
  - ・体温、体重などの測定値を記録するには
    - 1. メインメニューから「身体の基本情報」を選択します。
    - 2. 入力する項目を選択すると測定値入力画面が表示されます。
    - 日付、時間、測定値の欄を押すと入力画面が表示されます。入力が終わったら「完 了」ボタンを押します。

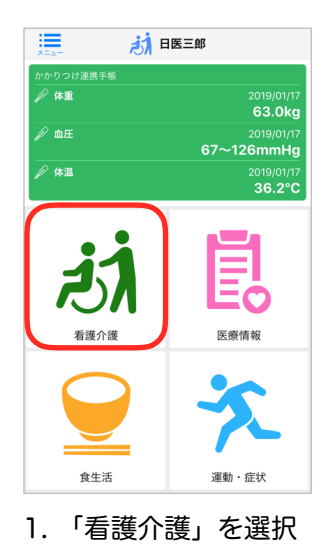

| く戻る ○ 日医太郎                 | 編集 |
|----------------------------|----|
| ▶ 身長を入力する                  |    |
| 🎱 体重を入力する                  |    |
| 🔎 体温を入力する                  |    |
| [◎] 血圧を入力する                |    |
| 👽 脈拍数を入力する                 |    |
| 🖑 SPO2を入力する                |    |
| 🍚 測定記録をスタンプで入力する           |    |
| 設 訪問看護介護のQRコードを読み取る        |    |
| ● 体の写真を記録する                |    |
| ■ 気がついたことをメモに残す            |    |
| () 2019-01-18(金)11:03 バイタル | <  |

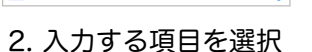

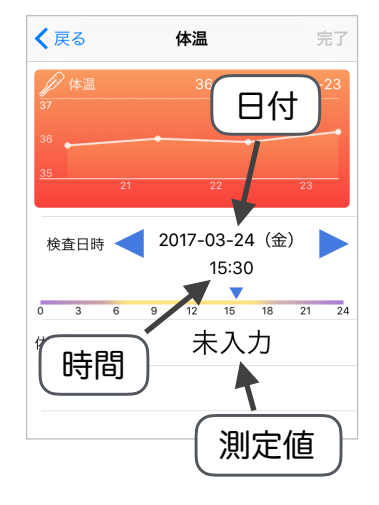

<sup>3.</sup> 日付、時間、測定値を入力

- ・写真、メモ、スタンプを記録するには
  - ・写真を記録する場合は、各メニュー画面で「写真を記録する」ボタンを押し、カメ ラでの写真撮影、ライブラリからの写真選択のいずれかを選択します。(かかりつ けアプリで初めてカメラやライブラリを使うときには使用許可を求めるメッセージ が表示されます)
  - ・メモを記録する場合は、各メニュー画面で「気がついたことをメモに残す」ボタン を押すと、メモの入力画面が表示されます。
  - ・スタンプを記録する場合は、各メニュー画面で「スタンプで入力する」ボタンを押し、記録するスタンプを選択する画面が表示されます。

※下記例は「看護介護」メニューの場合

| スタンプ           |
|----------------|
|                |
| 体重测定 血压测定 SPO2 |
|                |
|                |
|                |
|                |
|                |
|                |
|                |
| ソンブ選択画面        |
|                |

データのバックアップ・復元について

データをバックアップしておくと、アプリの削除やiPhoneの機種変更をした場合でも、以前のデータを復元して使うことができます。iPhone版では、バックアップ先には、iCloud Drive、ドキュメント(iPhone内に保存)を選ぶことができます。

- ・iCloud Driveまたはドキュメントへのバックアップデータ保存
  - データをバックアップをするには、サイドメニューの「設定・バックアップ」から 「データをバックアップ」を選択します。
  - データをバックアップしたいユーザーを選択し「保存」ボタンを押すと、バックアッ プデータを保護するための一時パスワードの設定画面が表示されるので、パスワー ドを設定します。ここで設定した一時パスワードは、データを復元する際に必要と なります。
  - データ保存先を選択すると、バックアップデータが保存されます。保存先にドキュ メントを選択した場合には、アプリをアンインストールするとデータも消去される ため、iTunesを利用してパソコン側にバックアップデータをコピーしておきます。 (※iCloud Driveを使用するには、iPhoneの設定でiCloud Driveを有効にする必要があります)

| ×=                                     | ×==-        | 📜 🔅 設定・バックアップ           | <b>く</b> 設定・バックアップ データをバックアップ 開始   | く設定・パックアップ <b>データをバックアップ</b> 開始 |
|----------------------------------------|-------------|-------------------------|------------------------------------|---------------------------------|
|                                        | かかりつけ連携手帳   | ↓ パスワードを変更              | ● 日医一郎 ✓                           | ● 日医一郎 ✓                        |
| メインメニュー                                | ₽ 体重        | データをバックアップ              | ● 日医太郎 ✓                           | ● 日医太郎 ✓                        |
| () タイムライン                              | <i>》</i> 血圧 | データを復元                  | 644 C                              | ● 日医三郎 ✓                        |
| お 看護介護                                 | // 休课       | データを移行                  | ー時パスワード設定<br>このパスワードはデータ復元時に必要にな ✓ |                                 |
| 🛃 医療情報                                 |             | かかりつけアプリについて            | <b>0</b> ,5,7                      |                                 |
| € 食生活                                  |             |                         | バスワードを入力                           | パックアップ先選択                       |
| 🄨 運動・症状                                |             |                         | キャンセル 完了                           | iCloud Drive                    |
| ♀▲ 健診・予防接種                             |             |                         |                                    | ドキュメント                          |
| ₽ 手帳選択                                 |             |                         |                                    | キャンセル                           |
| < かかりつけ管理                              | 看護介護        |                         |                                    |                                 |
| 10000000000000000000000000000000000000 |             |                         |                                    |                                 |
| 💿 設定・バックアップ                            |             |                         | qwertyuiop                         |                                 |
| 1. サイドメニ                               | ューの「設定      | E・バックアップ」を選択<br>マップ」を選択 | 2. バックアップするユーザー<br>を選択し一時パスワー      | 3. バックアップ先を選択                   |

- ・iCloud Driveまたはドキュメントからのバックアップデータ復元
  - 1 サイドメニューの「設定・バックアップ」から「データを復元」を選択し、iCloud Driveまたはドキュメントを選択します。ドキュメントを選択する場合には必要に 応じて、前もってiTunesでバックアップデータをiPhoneにコピーしておきます。

ドを設定

- 2. 復元するバックアップデータを選択します。
- 3. そのデータに含まれているユーザーが表示されるので、復元するユーザーを選択し ます。(複数選択可。該当ユーザーのデータが既にiPhone内に存在する場合には、 データを選択することはできません。)
- 4. 一時パスワードの入力画面が表示されるので、データをバックアップするときに設 定した一時パスワードを入力するとユーザーのデータが復元されます。

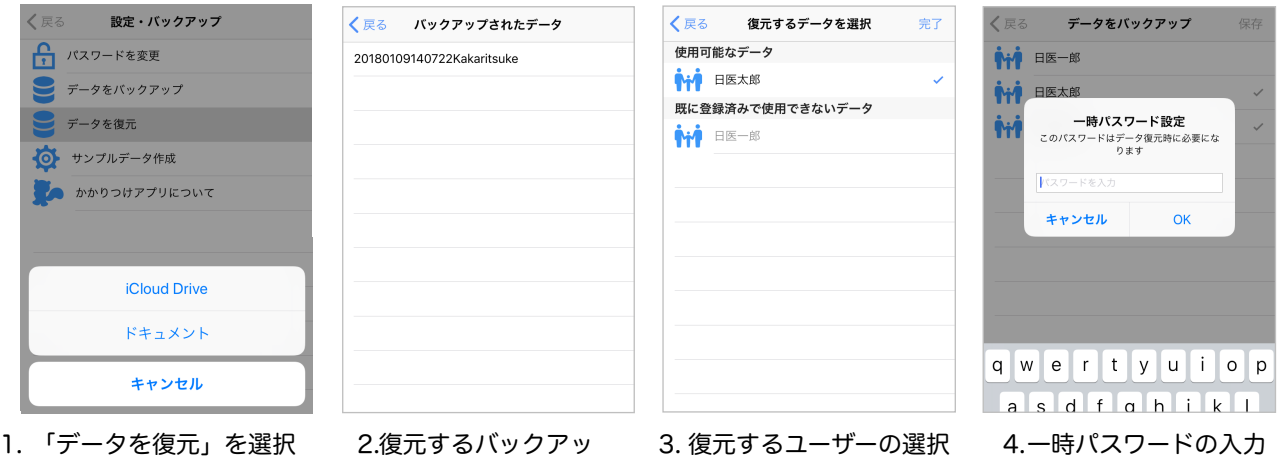

し、データの保存場所を 選択

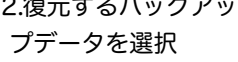

#### データの移行について

かかりつけ連携手帳では、データを他端末に送信することもできます。

- ・別の端末へのデータ送信
  - サイドメニューの「設定・バックアップ」から「データを移行」を選択し「別の端 末にデータを送る」を選択します。
  - 2. データを移行するユーザーを選択し、一時パスワードを設定します。
  - 認証コードを取得するために、SMS(ショートメール等)を受け取ることができる電話番号を入力します。
  - 4. 「認証コードを送信しました」というメッセージが表示されたらOKを押します。
  - 5. 認証コード入力画面で送られてきた認証コード(4桁の数字)を入力し「OK」を 押すとQRコードが表示されるので、このQRコードを移行先の端末で読み取ります。 <u>なお、QRコードの有効期間は10分間です。10分以内にQRコードを読み取り、デー</u> <u>夕の移行を完了して下さい。</u>

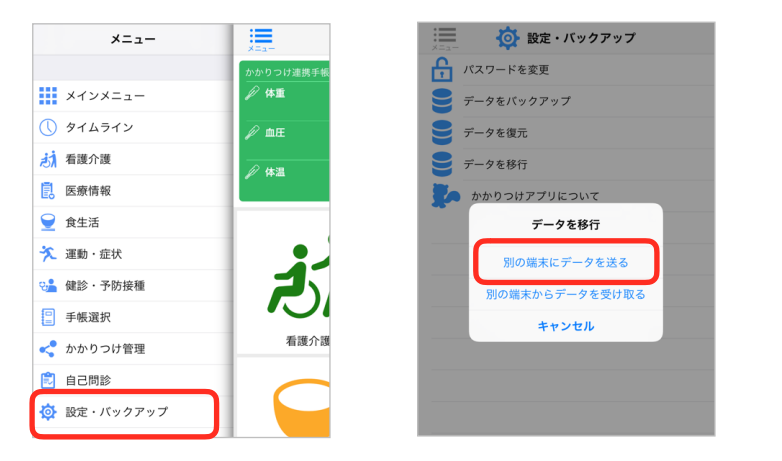

サイドメニューの「設定・バックアップ」を選択し、
 「データを移行」→「別の端末にデータを送る」を選択

| <データをパックアップ 電話番号入力         |          |           |  |  |
|----------------------------|----------|-----------|--|--|
| SMSを受信できる電話番号を入力し<br>て下さい。 |          |           |  |  |
| (例) 09012345678            |          |           |  |  |
| コード送信                      |          |           |  |  |
|                            |          |           |  |  |
| 1                          | 2<br>^** | 3<br>Def  |  |  |
| 4<br>6ні                   | 5<br>JKL | 6<br>MNO  |  |  |
| 7<br>pqrs                  | 8<br>TUV | 9<br>wxyz |  |  |
|                            | 0        | $\otimes$ |  |  |
| 2 CMCで認証コードたろけ             |          |           |  |  |

3. SMS で認証コートを受け 取る電話番号を入力

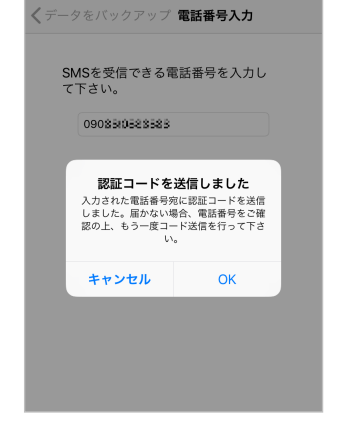

4. 認証コード送信のメッセージ

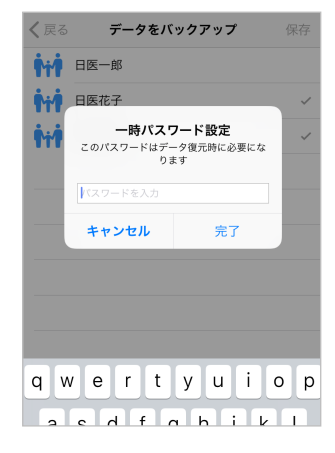

 ビックアップするユーザー を選択し一時パスワード を設定

| く戻る 認証コード入力                                             |          |                          |  |  |  |
|---------------------------------------------------------|----------|--------------------------|--|--|--|
| SMSに記載されている認証コード(数<br>字6桁)を入力して下さい。<br>(例) 123456<br>OK |          |                          |  |  |  |
| 1                                                       | 2<br>ABC | 3<br>DEF                 |  |  |  |
| 4 вні                                                   | 5<br>JKL | 6<br>MNO                 |  |  |  |
| 7<br>PQRS                                               | 8<br>TUV | 9<br>wxyz                |  |  |  |
|                                                         | 0        | $\langle \times \rangle$ |  |  |  |

5. 送られてきたSMSに記載され ている認証コードを入力 ・別の端末からのデータ受信

※ データを受信する前に移行元の端末で、上記「別の端末へのデータ送信」の操作を 行い、QRコードを表示させておきます。

- 1.移行先の端末では、メニューの「設定・バックアップ」から「データを移行」を選 択し「別の端末からデータを受け取る」を選択します。
- 2. 移行元の端末に表示されたQRコードを読み取ります。
- 3. QRコードを読み取ると認証コード入力画面が表示されるので、移行元の端末にSMS で送られてきた認証コードを入力します。
- 4. データに含まれているユーザーが表示されるので、データを移行するユーザーを選 択します。(複数選択可。該当ユーザーのデータが移行先のiPhone内に既に存在す る場合には、そのユーザーを選択することはできません。)
- 一時パスワードの入力画面が表示されるので、移行元の端末で設定した一時パスワー ドを入力するとユーザーのデータが移行されます。

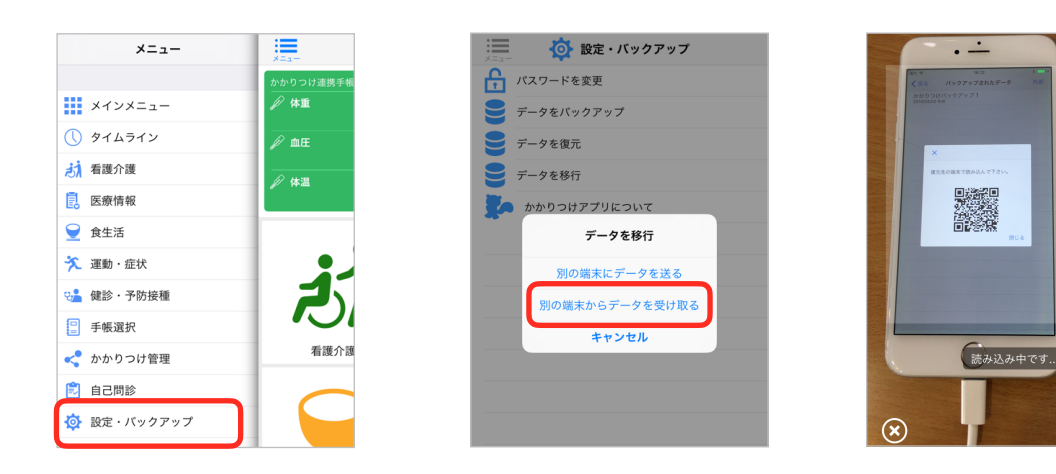

1. サイドメニューの「設定・バックアップ」を選択し、「デー タを移行」→「別の端末からデータを受け取る」を選択

く戻る

認証コード入力

バックアップデータを確認しました。 バックアップ作成時に発行された認証

ОК

3. 認証コードの入力

コード(数字6桁)を入力して下さ

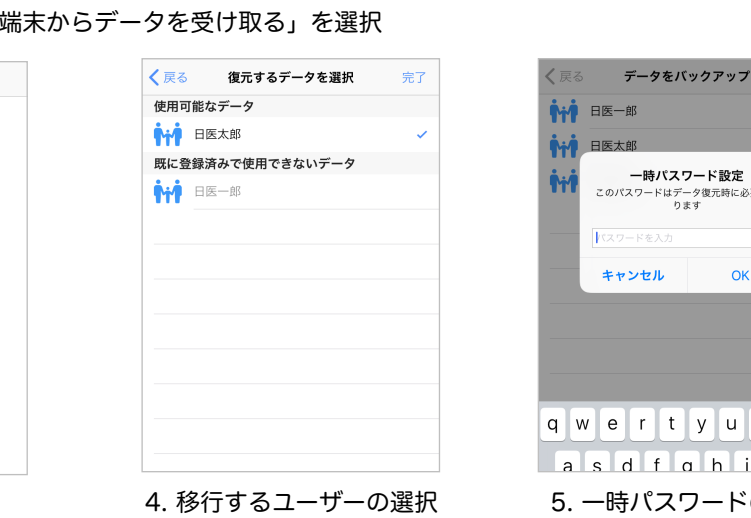

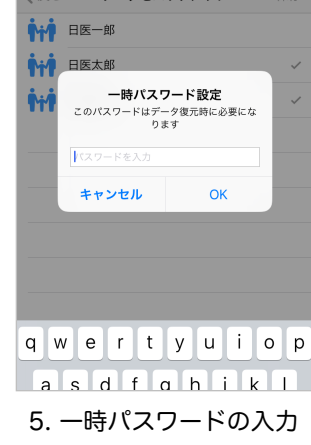

2. QRコードの読み取り

※ 移行されたデータはサイドメニューの「手帳選択」から確認することができます。